# Log-in to My Students

# 1. Select Academic Mark Entry

| Home             | Online Mark Entry<br>All Online Mark Entry links are on this page |         |  |  |  |  |
|------------------|-------------------------------------------------------------------|---------|--|--|--|--|
| Admissions       | Andresia Mark Faters                                              | 1       |  |  |  |  |
| Mark Entry       | Enter module marks (Academic)                                     |         |  |  |  |  |
| Academic Reports | Mark Entry Quick Guide                                            | (Fia 1) |  |  |  |  |

### 2. Select Enter module marks

| University of<br>HUDDERSFIELD                          |                                                                                        |                                                                                          |                      |                                | Logged In test               |                           |  |  |  |  |  |  |
|--------------------------------------------------------|----------------------------------------------------------------------------------------|------------------------------------------------------------------------------------------|----------------------|--------------------------------|------------------------------|---------------------------|--|--|--|--|--|--|
| Home                                                   | Module Mark Entry                                                                      |                                                                                          |                      |                                |                              |                           |  |  |  |  |  |  |
| Admissions                                             | Select Module                                                                          | ect Module                                                                               |                      |                                |                              |                           |  |  |  |  |  |  |
| Mark Entry                                             | This page allows you to select which module you wish to proce                          | nis page allows you to select which module you wish to process within Module Mark Entry. |                      |                                |                              |                           |  |  |  |  |  |  |
| Academic Reports                                       | Selection Criteria                                                                     |                                                                                          |                      |                                |                              |                           |  |  |  |  |  |  |
| External Examiners                                     | Enter any selection criteria in the fields below and then use the Retrie               | ve button to display the re                                                              | cords. * can be used | as a wilcard character, and    | the List buttons will displa | y a list of valid values. |  |  |  |  |  |  |
| Page (EEX)                                             | Module Occ Year                                                                        | Period                                                                                   | Level                | Department                     | Domain                       | Status                    |  |  |  |  |  |  |
| Evaluation                                             | List Search                                                                            | t List                                                                                   | List                 | List                           | List                         | <b></b>                   |  |  |  |  |  |  |
| Research                                               |                                                                                        | Ľ                                                                                        |                      |                                |                              |                           |  |  |  |  |  |  |
| Results Key Dates and<br>Milestones<br>(DESULTS, MILE) | Process Options Select the sort order to use when displaying records (leave blank to u | se the default order) and t                                                              | hen use the Retrieve | button to list the available i | modules.                     |                           |  |  |  |  |  |  |
| Logout                                                 |                                                                                        | Sort Order                                                                               | Module •             | ۱.                             |                              |                           |  |  |  |  |  |  |
| Top of Page 1                                          |                                                                                        | Clear                                                                                    | Retrieve             | ;                              |                              |                           |  |  |  |  |  |  |
|                                                        |                                                                                        | `                                                                                        |                      |                                |                              |                           |  |  |  |  |  |  |

(Fig 2)

Leave all fields blank for all modules that you can enter marks for. Otherwise, enter module, occurrence (place and month of entry) and/or year if required.

3. Click Retrieve to list all the modules that you can enter marks for.

Either a Module, or a list of Modules, will be displayed.

| Module List | Aodule List                                                                                                    |       |        |          |                                                                               |           |        |  |  |  |  |  |  |
|-------------|----------------------------------------------------------------------------------------------------|-------|--------|----------|-------------------------------------------------------------------------------|-----------|--------|--|--|--|--|--|--|
| Shown below | Shown below are all of the available modules. Select one using the button to the right of the module you wish to view. |       |        |          |                                                                               |           |        |  |  |  |  |  |  |
| Module      | 0cc                                                                                                    | Year  | Period | Students | Name                                                                          | Status    | Select |  |  |  |  |  |  |
| BIH2001     | QGA                                                                                                    | 14/15 | YEAR   | 34       | Management theory and Practice for Hospitality, Travel and Tourism Industries | Available | >>>    |  |  |  |  |  |  |
| BIH2001     | QGA                                                                                                    | 13/14 | YEAR   | 48       | Management theory and Practice                                                | Available | >>>    |  |  |  |  |  |  |
| BII2031     | AUA                                                                                                    | 14/15 | YEAR   |          | Management of Hospitality Organisations                                       | Available | >>>    |  |  |  |  |  |  |
| BII2031     | AUA                                                                                                    | 13/14 | YEAR   | 78       | Management of Hospitality Organisations                                       | Available | >>>    |  |  |  |  |  |  |

(Fig 3)

4. Select the Module for which you have marks to input by clicking on the relevant Select button.

If you are marking **Defers**, use the previous academic year.

If the Status is not Available contact your school office to update the MAV Status to A.

If there are no students appearing check with your school office (e.g. may need to create assessment records in SAS)

# Modules Components.

Leaving blank will display all available assessments for marking.

- 01 and 02 etc are usually for the first take components
- 101 and 102 etc are the Trailing components of a module
- Choose the component you need to enter marks for by ticking the **Select** box(es). <u>Don't mix</u> <u>different Group assessments</u> (eg 01 and 101).
- Click the Enter Assessments (New Version) button. Use Enter Re-assessments (New Version) for resits.

| Module Details                            |                                                       |                                                     |                                                   |                                         |                                                  |                                                 |                                       |                                                  |                                            |                                                    |  |  |  |
|-------------------------------------------|-------------------------------------------------------|-----------------------------------------------------|---------------------------------------------------|-----------------------------------------|--------------------------------------------------|-------------------------------------------------|---------------------------------------|--------------------------------------------------|--------------------------------------------|----------------------------------------------------|--|--|--|
| Shown belo                                | Shown below are details about the current module      |                                                     |                                                   |                                         |                                                  |                                                 |                                       |                                                  |                                            |                                                    |  |  |  |
| Module                                    |                                                       | 0cc                                                 | Year                                              | Period                                  | Students                                         | Name                                            |                                       |                                                  |                                            |                                                    |  |  |  |
| BIH2001                                   |                                                       | QGA                                                 | 13/14                                             | YEAR                                    | 48                                               | Managem                                         | ent theory and                        | Practice                                         |                                            |                                                    |  |  |  |
|                                           |                                                       |                                                     |                                                   |                                         |                                                  |                                                 |                                       |                                                  |                                            |                                                    |  |  |  |
| Assessme                                  | nt Items                                              |                                                     |                                                   |                                         |                                                  |                                                 |                                       |                                                  |                                            |                                                    |  |  |  |
| Shown belo<br>available no<br>that indivi | w is a list of av<br>ext to that cor<br>dual componen | vailable assess<br>mponent which<br>t can be select | ment items for the<br>h can be used to se<br>ted. | chosen module. Se<br>lect which section | elect the components the sand questions you with | nat you wish to enter<br>sh to enter marks for. | marks for. Should<br>Please note that | l a component require<br>t if a selected compone | question-level mari<br>ent does require qu | < entry a button will be<br>estion entry then only |  |  |  |
| Seq                                       | Туре                                                  | Descriptio                                          | n                                                 | Weigh                                   | t Q Mark                                         | Group                                           | Q Set                                 | Grd Only                                         | Final                                      | Select                                             |  |  |  |
| 01                                        | CW                                                    | 2500 word                                           | essay                                             | 40%                                     | -                                                | -                                               | -                                     | No                                               | No                                         | Ø )                                                |  |  |  |
| 02                                        | EXAM                                                  | 2.5 hour e                                          | xam                                               | 60%                                     | -                                                | -                                               | -                                     | No                                               | Yes                                        | ·                                                  |  |  |  |
| 101                                       | CW                                                    | 2500 word                                           | essay                                             | 40%                                     | -                                                | Т                                               | -                                     | No                                               | No                                         |                                                    |  |  |  |
| 102                                       | EXAM                                                  | 2.5 hour e                                          | xam                                               | 60%                                     | -                                                | Т                                               | -                                     | No                                               | Yes                                        |                                                    |  |  |  |

(Fig 4)

#### 1. Select assessment or leave blank for all

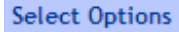

Choose the sort order, whether to include marked students, student id(s) to mark, and then select which option you wish to run

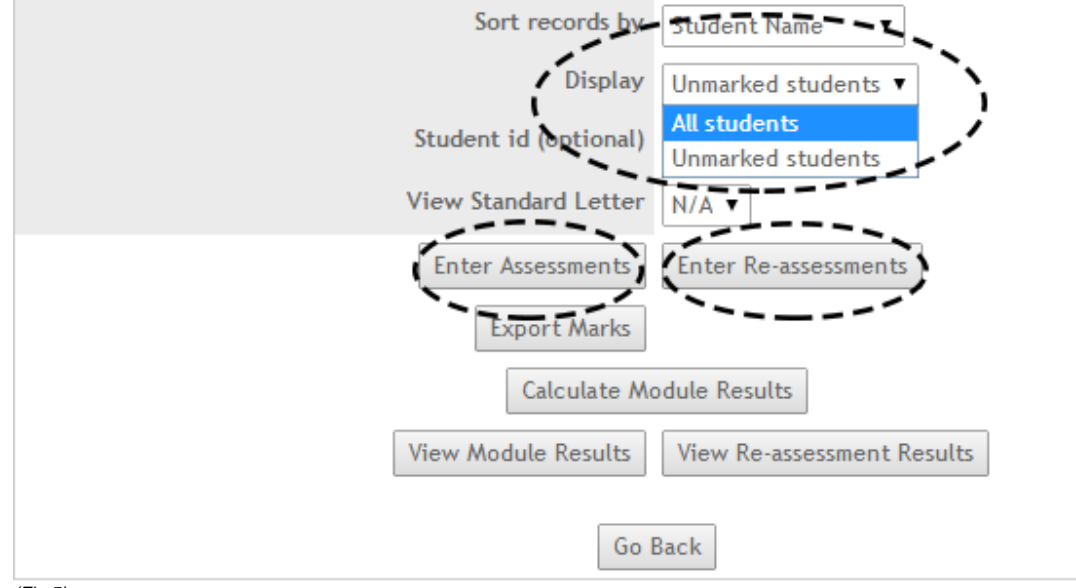

(Fig 5)

- 2. You can select to display either all students or only those who have no marks entered
- 3. Select either Assessments or Re-assessments

# The following screen will then be displayed

| E  | Enter Marks/Grades                                                                                                    |      |         |  |      |       |  |  |  |  |  |  |
|----|----------------------------------------------------------------------------------------------------|------|---------|--|------|-------|--|--|--|--|--|--|
| E  | Enter the marks/grades in the boxes below and use the Store button to save. When finished, Quit will return you to the previous screen. |      |         |  |      |       |  |  |  |  |  |  |
|    | 45 Students Listed 01 - CW 40% 2500 word essay                                                                                          |      |         |  |      |       |  |  |  |  |  |  |
|    | Student Id                                                                                                    | Name | Attempt |  | Mark | Grade |  |  |  |  |  |  |
|    | 1200 1200 100 Edd 200 1                                                                                                    |      |         |  |      |       |  |  |  |  |  |  |
| (F | ig 6)                                                                                                    |      |         |  |      |       |  |  |  |  |  |  |

Enter the marks by placing a number in the **Mark** column, the **Grade** column will be automatically calculated from the mark entered by the system when the page is stored, as shown below.

| En | Enter Marks/Grades                                                                                                    |                       |   |            |    |   |      |  |  |  |  |  |  |
|----|----------------------------------------------------------------------------------------------------|-----------------------|---|------------|----|---|------|--|--|--|--|--|--|
| En | Enter the marks/grades in the boxes below and use the Store button to save. When finished, Quit will return you to the previous screen. |                       |   |            |    |   |      |  |  |  |  |  |  |
|    | 45 Students Listed 01 - CW 40% 2500 word essay                                                                                          |                       |   |            |    |   |      |  |  |  |  |  |  |
|    | Student Id                                                                                                    | Name                  |   | Mark Grade |    |   |      |  |  |  |  |  |  |
|    | 12                                                                                                    | All Satisfies Entry : | 1 |            | 35 | R | ???? |  |  |  |  |  |  |
|    | 12                                                                                                    | Be are particip       | 1 |            | 40 | D | ???? |  |  |  |  |  |  |
|    | 12                                                                                                    | Banger (Fr Cyf Caf    | 1 |            | 80 | А | ???? |  |  |  |  |  |  |

(Fig 7)

### For Ungraded modules simply enter P=Pass, R=Refer, F=Fail.

When each page is completed then store (ASIS speak for Save) and move to the next page by clicking on the appropriate button.

The options are:

- o Store and Next page, this will save the input in the current page and move to the next page,
- o Store, saves the current page,
- Quit without storing, returns the user to the component listings page <u>without saving any input</u> <u>done since the last Store.</u>

However, note the table below as you may have to override a grade with a special code.

Table of special codes that you will need to use in following cases

| Code | Reason                                                                                   |
|------|------------------------------------------------------------------------------------------|
| TP   | Tutor Reassessment pass (40%)                                                            |
| TR   | Tutor Reassessment referred; TR for graded assessment (<=39%)                            |
| RT   | RT for ungraded (pass/refer/fail) assessment                                             |
| TF   | Tutor Reassessment fail - for ungraded modules only                                      |
| L    | Enter 0 and L if the work has been submitted on time but has not been marked by CAB date |

Codes that administrator may have input. Leave these alone!

| WD                          | Student withdrawn or suspended after 1 <sup>st</sup> December                                                                                        |
|-----------------------------|----------------------------------------------------------------------------------------------------|
| NS or<br>NW                 | Non submission of work                                                                                                    |
| ХР                          | Misconduct Reassessment pass (40%). Check with your admin contact if you or an appointed person is to enter academic misconduct marks and grades.    |
| XR                          | Misconduct Reassessment refer (<=39%). Check with your admin contact if you or an appointed person is to enter academic misconduct marks and grades. |
| XF                          | Misconduct Reassessment fail - for ungraded modules only                                                                                             |
| EC or EL                    | Extenuating circumstances, EC if applied for before deadline, EL if after deadline                                                                   |
| UI, PL,<br>X1, X2<br>and X3 | Academic misconduct codes: UI Under Investigation; PL Preliminary level penalty awaiting rework; X1,X2,X3 first, second and third level penalties    |

# **ERRORS**

• Invalid combinations of mark and grade are highlighted with \*\*\*\*

| Change   | Changes Not Stored - Error in Mark and/or Grade \$IW_M\$A_034 |                                                            |       |                              |                    |               |  |  |  |  |  |  |
|----------|---------------------------------------------------------------|------------------------------------------------------------|-------|------------------------------|--------------------|---------------|--|--|--|--|--|--|
| On<br>mu | e or more of the a<br>ist be corrected be                     | ssessments contains an erro<br>fore the page can be stored | or in | a mark or grade field. These | e have been marked | with **** and |  |  |  |  |  |  |
|          |                                                               |                                                            |       | 14                           | <u> </u>           |               |  |  |  |  |  |  |
| ****     | Oper-Michilesia                                               | PS-law DR.JHL                                              |       | 50                           | TP                 | ****          |  |  |  |  |  |  |
| 5' 0)    |                                                               |                                                            |       |                              |                    |               |  |  |  |  |  |  |

(Fig 8)

Here, it is not valid to have a mark above 40% with a Tutor Reassessment grade.

Amend the mark and/or grade as appropriate and store.

# Calculation of the module mark

Once marks have been entered for all components the Module Mark can be calculated. Select the module you want to calculate, then from the next page that lists all the components click on the **View Module Results** button. (Use re-assessment button for resits)

| Sort records by       | Student Name 🔻             |
|-----------------------|----------------------------|
| Display               | Unmarked students <b>v</b> |
| Student id (optional) |                            |
| View Standard Letter  | N/A 🔻                      |
| Enter Assessments     | Enter Re-assessments       |
| Export Marks          |                            |
| Calculate Moo         | dule Results               |
| View Module Results   | View Re-assessment Results |
| Go Ba                 | ack (Fig 9)                |

• Click on the Calculate Module Results button at the bottom of the screen

| 1200200 | ZI 🥕 😽 X 🐝 🕼 |                        | ?                 | ?           | ?                       | ?       | ? |
|---------|--------------|------------------------|-------------------|-------------|-------------------------|---------|---|
|         |              | Enter Assessment Marks | Enter Re-assessme | ent Marks C | alculate Module Results | Go Back |   |
|         |              |                        |                   |             | `                       |         |   |

(Fig 10)

• The following screen will be displayed. Check the correct module is being calculated. Then click on the **Calculate** button

| Home               | Module Mark Entry        |                      |                        |                            |                                   |                                |  |  |  |  |  |  |
|--------------------|--------------------------|----------------------|------------------------|----------------------------|-----------------------------------|--------------------------------|--|--|--|--|--|--|
| Admissions         | Calculate Module Results |                      |                        |                            |                                   |                                |  |  |  |  |  |  |
| Mark Entry         | This page shows the mod  | dule occurrence      | e to be calculated.    | Users can then go ahead    | with the calculation or cance     | L                              |  |  |  |  |  |  |
| Academic Reports   | Calculate                | Calculate            |                        |                            |                                   |                                |  |  |  |  |  |  |
| Evternal Examinare | The module occurrence th | at will be calculate | ed is shown below. Use | the Calculate button to co | ntinue or Cancel to return to the | Select Assessments page.       |  |  |  |  |  |  |
| Page (EEX)         | Module                   | 0cc                  | Year                   | Period                     | Students                          | Name                           |  |  |  |  |  |  |
| Evaluation         | BIH2001                  | QGA                  | 13/14                  | YEAR                       | 48                                | Management theory and Practice |  |  |  |  |  |  |
| Research           |                          |                      |                        |                            | Select Module Calcu               | late Cancel                    |  |  |  |  |  |  |
|                    |                          |                      |                        |                            | · · -                             |                                |  |  |  |  |  |  |

(Fig 11)

- The calculation will take place. This can be run more than once. Contact you school office if there • are any errors.
- In this example some students have not had their marks entered, enter the marks and re-run. •
- To see the module results go back into View Module Results. •

| Module Mark Entry   |                           |                     |                     |                         |      |            |        |                             |       |
|---------------------|---------------------------|---------------------|---------------------|-------------------------|------|------------|--------|-----------------------------|-------|
| View Module Results | 5                         |                     |                     |                         |      |            |        |                             |       |
| This page displays  | the module re             | sults for the sel   | ected module.       |                         |      |            |        |                             |       |
| Module Details      |                           |                     |                     |                         |      |            |        |                             |       |
| These are the deta  | ails for the currer       | nt module           |                     |                         |      |            |        |                             |       |
| Module              | Occ Year Period           |                     | Students Name       |                         | •    |            |        |                             |       |
| BIH2001             | QGA 13/14 YEAR            |                     |                     | 48 Management theory ar |      | I Practice |        |                             |       |
|                     |                           |                     |                     |                         |      |            |        |                             |       |
| Results             |                           |                     |                     |                         |      |            |        |                             |       |
| Shown below are t   | he student modul          | e results for the s | elected module occu | urrence                 |      |            |        |                             |       |
|                     | Student                   |                     |                     |                         |      | Module     |        | 01 - CW 40% 2500 word essay |       |
| Code                | Name                      |                     |                     | Act                     | Mark | Grade      | Result | Mark                        | Grade |
| 172,448 1           | A: 📲 🖏 🎉 Er 🦡 🄐           |                     |                     | *                       | ?    | ?          | ?      | 35                          | R     |
| 12772534            | Brink averagin, Py (N \$4 |                     |                     | *                       | ?    | ?          | ?      | 40                          | D     |
| 13*4.50**           | B🚧 🖍 🖏 C 📽 🛸              |                     |                     | *                       | ?    | ?          | ?      | 80                          | A     |
| 1.50741-02          | B 🔪 🛤 NI                  | Mark.               |                     | *                       | ?    | ?          | ?      | ?                           | ?     |
| (Fia 12)            |                           |                     |                     |                         |      |            |        |                             |       |

(Fig 12)

- Note in the example where the calculation has been performed when not all the marks have been • input. The question marks are returned for students who do not have any marks or have insufficient marks input. This is quite normal and to be expected.
- NB Result of D is for Defers and Refers, grade of R signifies Refer and EC for Defers •